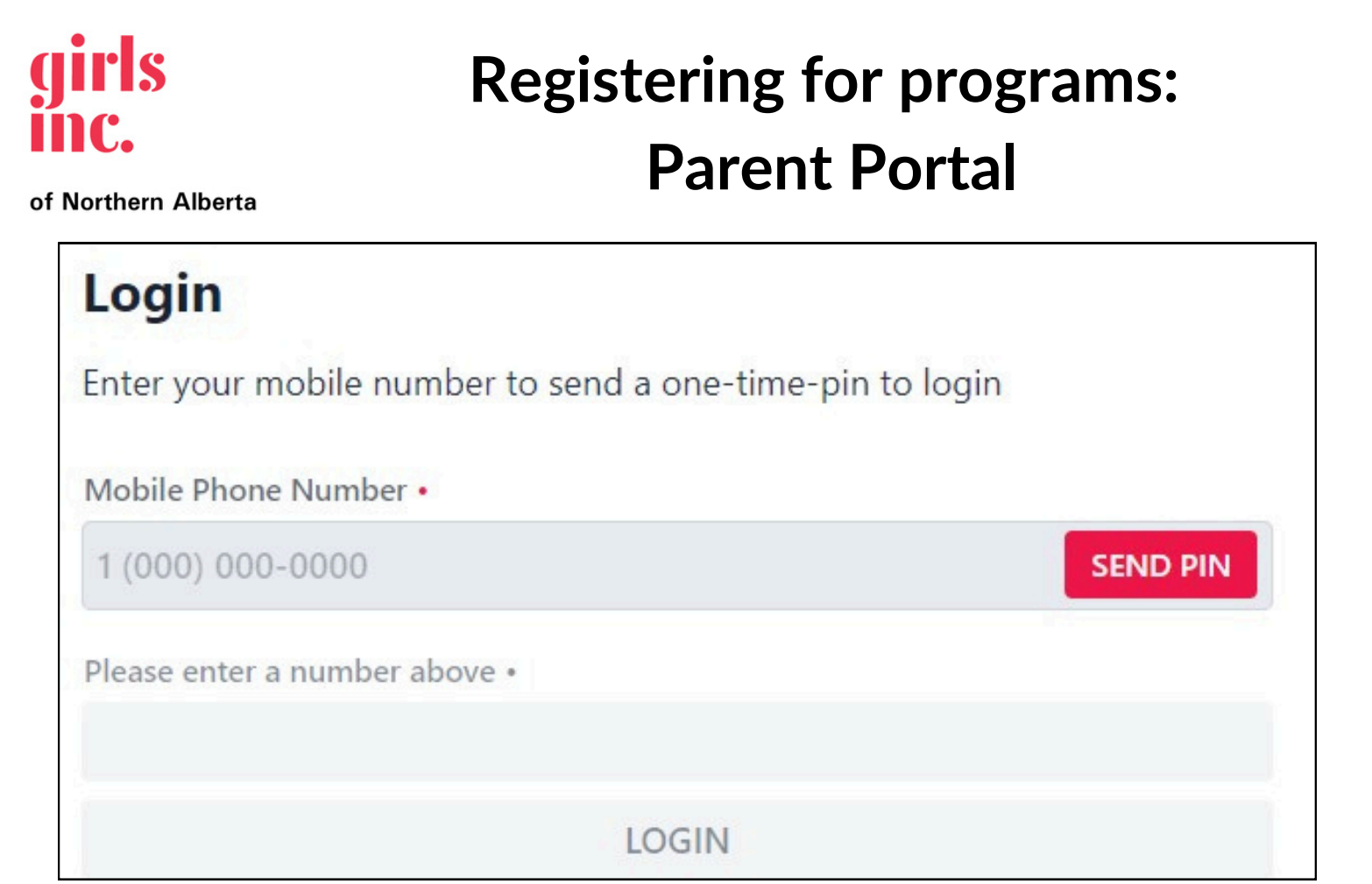

**Step 1:** To log into the Parent Portal. Enter your phone number and use the PIN sent to your phone via text message then click **LOGIN**.

| Create a new parent acco      | ount to register and enroll your children! |
|-------------------------------|--------------------------------------------|
|                               |                                            |
| Parent First Name •           |                                            |
|                               |                                            |
| Parent Last Name              |                                            |
|                               |                                            |
|                               |                                            |
| Email •                       |                                            |
|                               |                                            |
| Mobile Phone Number •         |                                            |
| 1 (000) 000-0000              | SEND PI                                    |
| We'll need send a text messag | e to this number to confirm your account   |
| Please enter a number abov    | /e •                                       |
|                               |                                            |
|                               |                                            |

If this is your first time registering for programs scroll down on the main homepage to **register**. Enter required information, receive your PIN & click **SIGN UP.** 

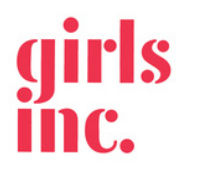

# Registering for programs: Parent Portal

of Northern Alberta

**Step 2:** Once logged in, you will see each child / participant listed. If you wish to add another child click the **ADD PARTICIPANT BUTTON.** 

| embership<br>articipant Membership Expires 1/1/2025<br>rrently Enrolled<br>024 Programming Ends on 12/31/2024<br>coming Classes<br>upcoming classes                         | Childs Name<br>Age<br>3rd @ Sister Mary Phil | EDIT               |
|----------------------------------------------------------------------------------------------------|----------------------------------------------|--------------------|
| Participant Membership   Expires 1/1/2025     Currently Enrolled   2024 Programming     Ends on 12/31/2024   Upcoming Classes     No upcoming classes   No upcoming classes | Membership                                   |                    |
| Currently Enrolled     2024 Programming   Ends on 12/31/2024     Upcoming Classes     No upcoming classes                                                                   | Participant Membership                       | Expires 1/1/2025   |
| 2024 Programming Ends on 12/31/2024   Upcoming Classes No upcoming classes                                                                                                  | Currently Enrolled                           |                    |
| Upcoming Classes<br>No upcoming classes                                                                                                    | 2024 Programming                             | Ends on 12/31/2024 |
|                                                                                                    | Upcoming Classes<br>No upcoming classes      |                    |

To register / view programming available for registration, click the RENEW AND ENROLL button.

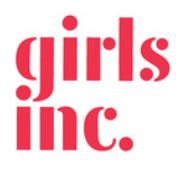

of Northern Alberta

## **Registering for programs: Parent Portal**

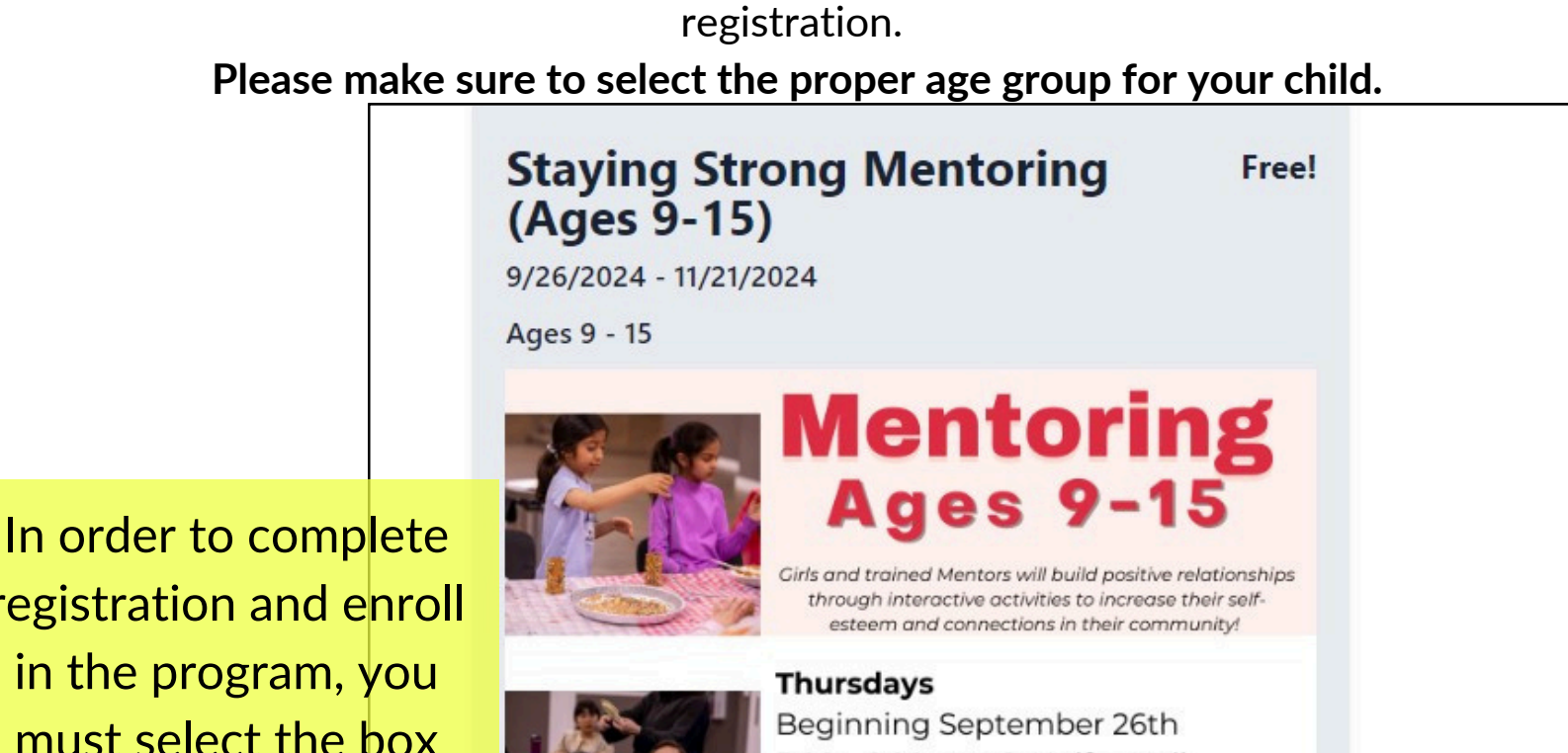

Step 3: After clicking RENEW AND ENROLL you will see all programs available for

5:00 - 6:00 pm @ Unifor Hall

### FALL 2024 DATES:

September: 26th October: 3rd,10th,17th & 24th. November: 7th, 14th & 21st.

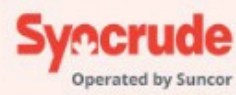

Participant Name, Age \$0.00 Total ENROLL

registration and enroll in the program, you must select the box located at the bottom of the program.

Then click the ENROLL button.

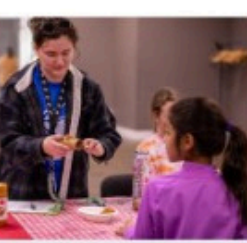

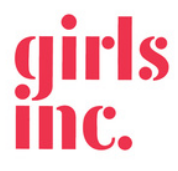

## Registering for programs: Parent Portal

of Northern Alberta

**Step 4:** After ENROLLING you will be redirected back to your dashboard. **Registration is now complete.** 

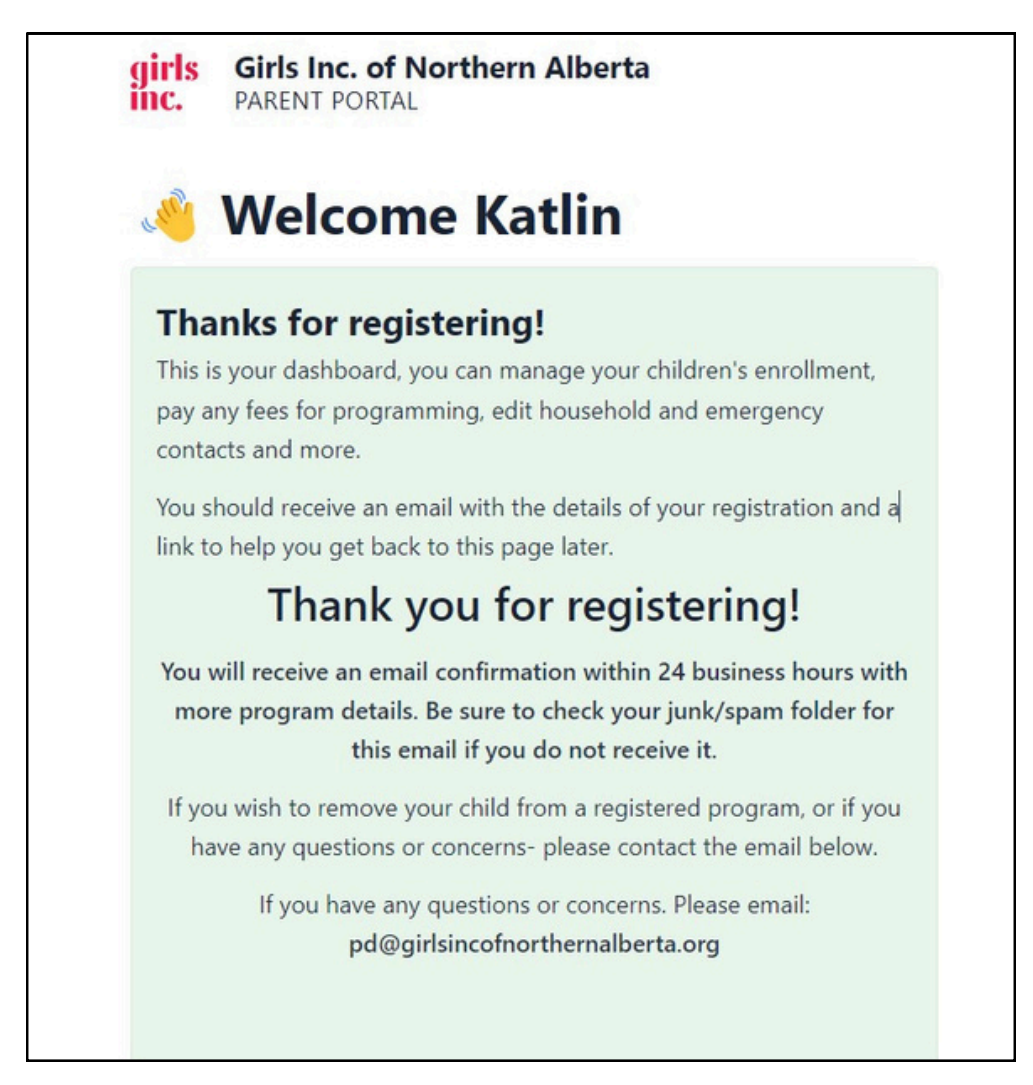

Please note: Within 24 business hours, you will receive an email confirmation with more program details. Please be sure to check your junk / spam folder for this email.

If you wish to remove your child from a registered program, please email: **pd@girlsincofnorthernalberta.org** (this action cannot be done on the parent portal).